## **AYA** Pay User Journey

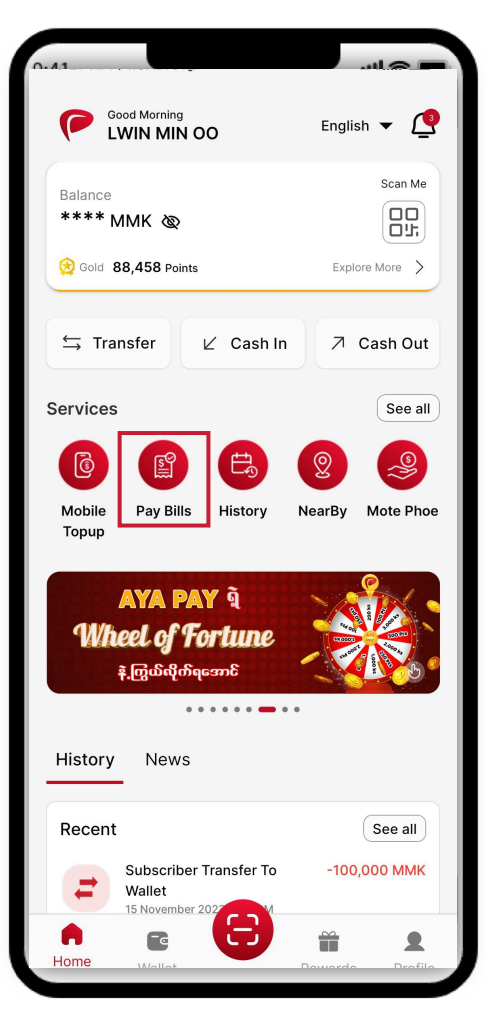

(1) Open AYA Pay app and select the 'Pay Bills' icon.

AYA Pay

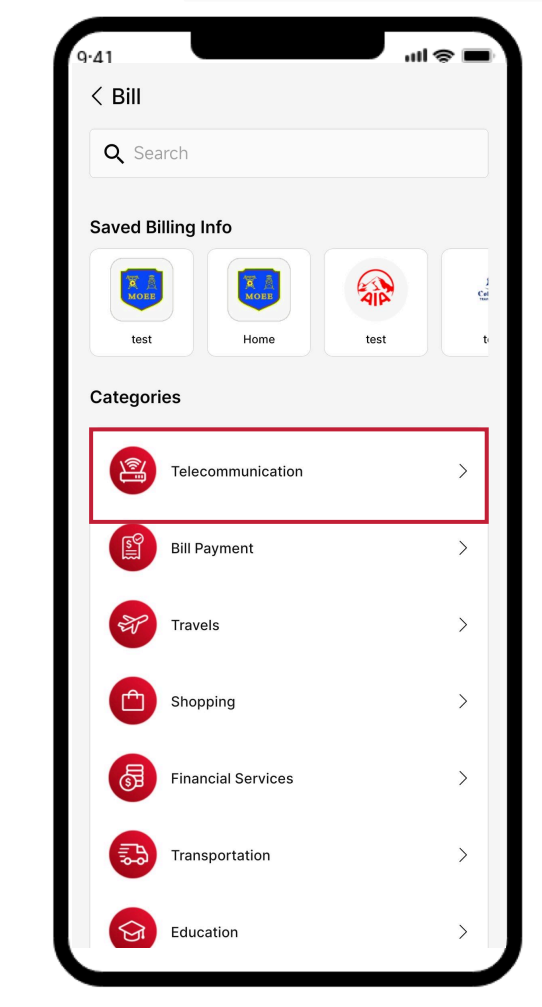

(2) Select the respective category, which is'Telecommunication' in this case.

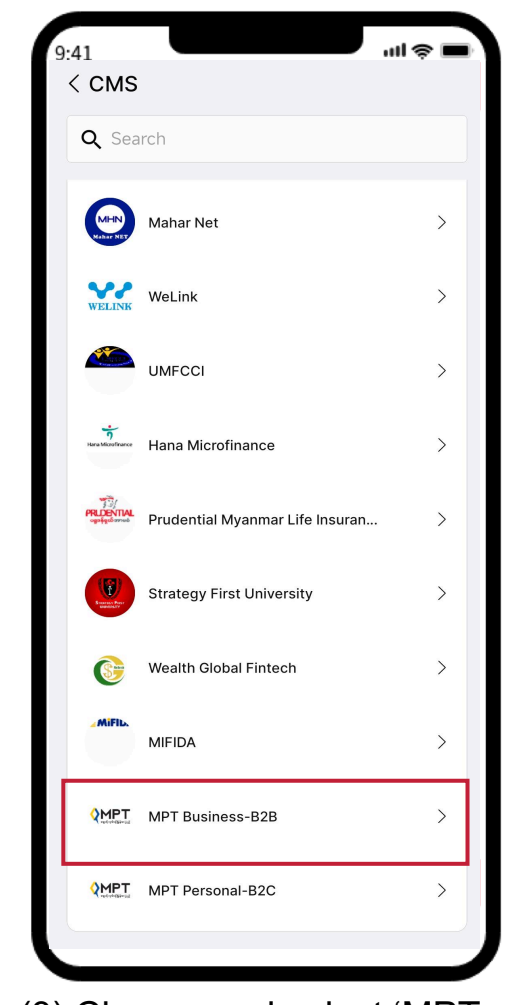

(3) Choose and select 'MPT Business-B2B'.

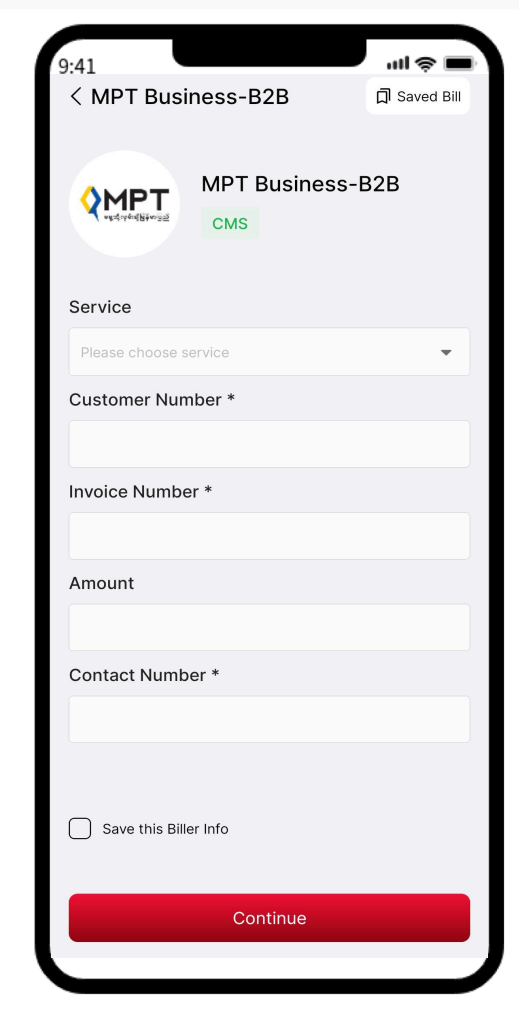

(4) Fill the required information and click 'Continue'.

## **AYA** Pay User Journey

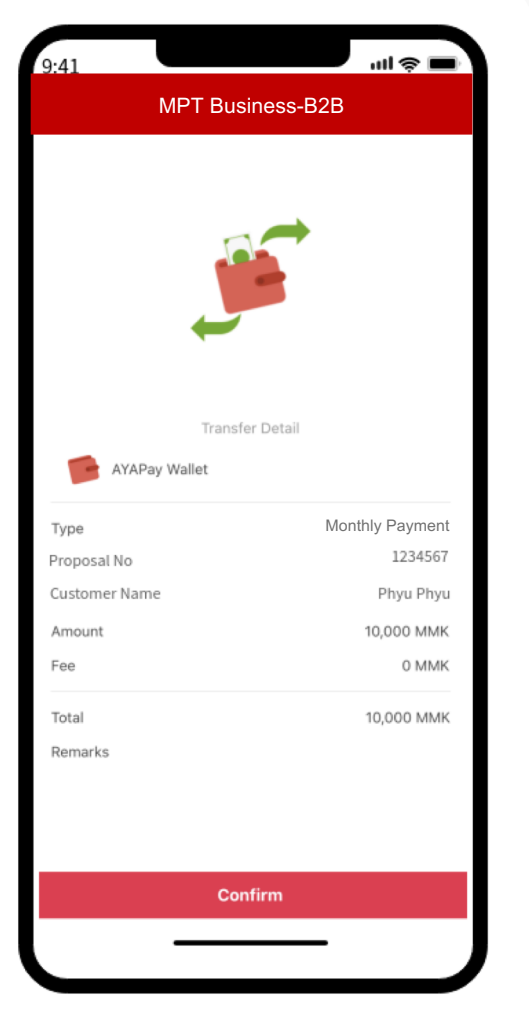

(5) Check the information and click 'Confirm'.

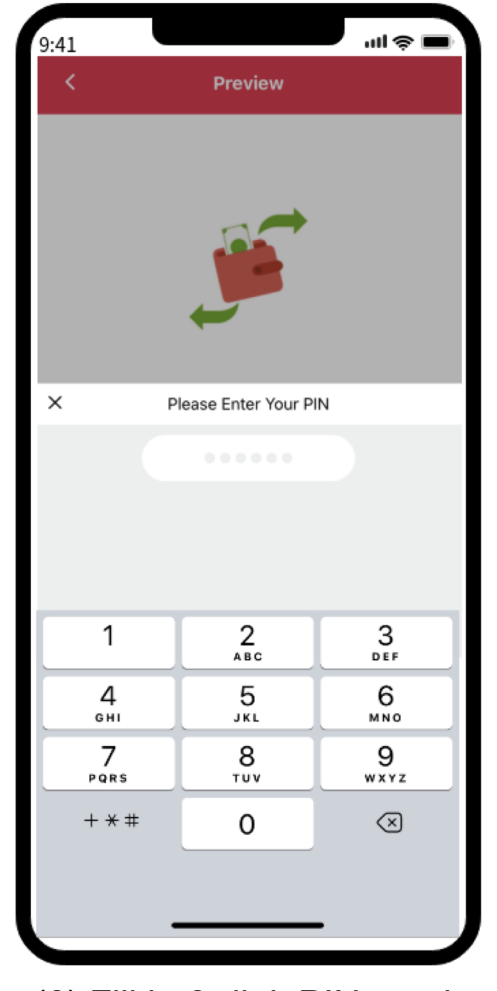

(6) Fill in 6-digit PIN number for verification.

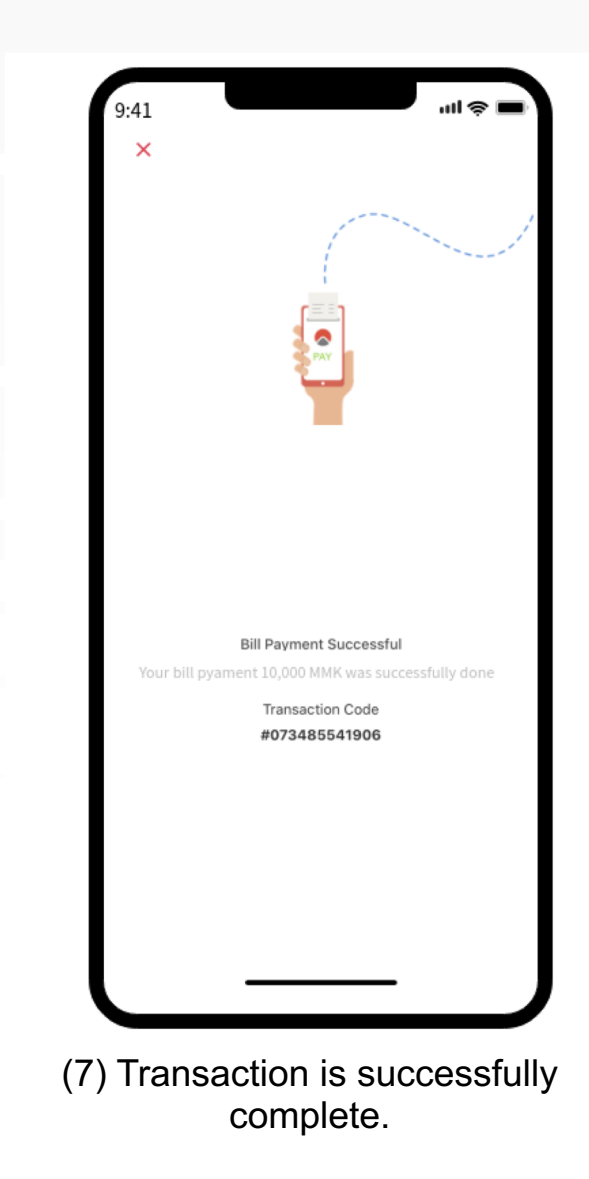

AYA Pay